# 교원 홈페이지 관리자 **Manual** <sup>Created by metaPresso</sup>

3FI, Dongin Bldg, 246-3 Nonhyun-dong, Kangnam-gu, Seoul, Korea, 135-889 Tel: (02)518-7770 / Fax: (02)547-7739 / Mail: contact@metabrain.com / http://www.metabrain.com / http://www.metapresso.com

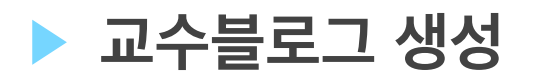

UNIST 교수블로그는 아래와 같은 절차로 생성됩니다.

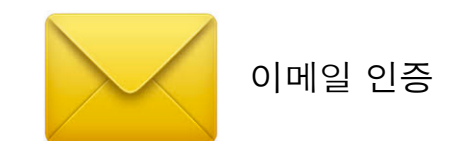

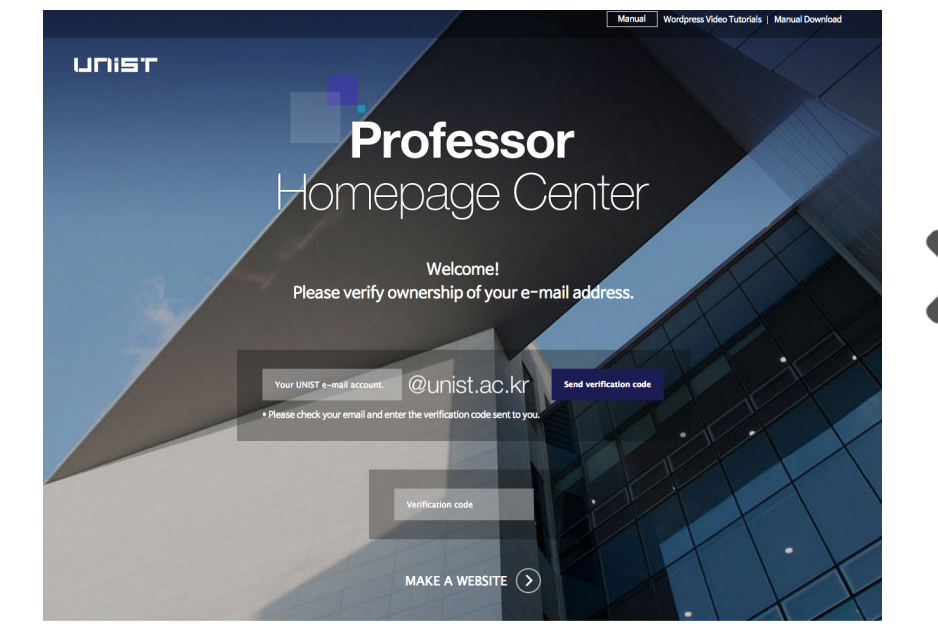

Main Features

됴

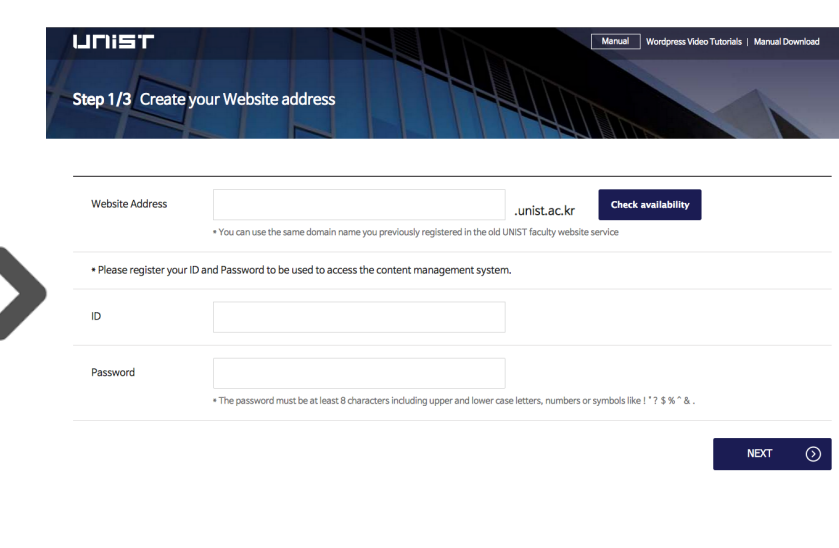

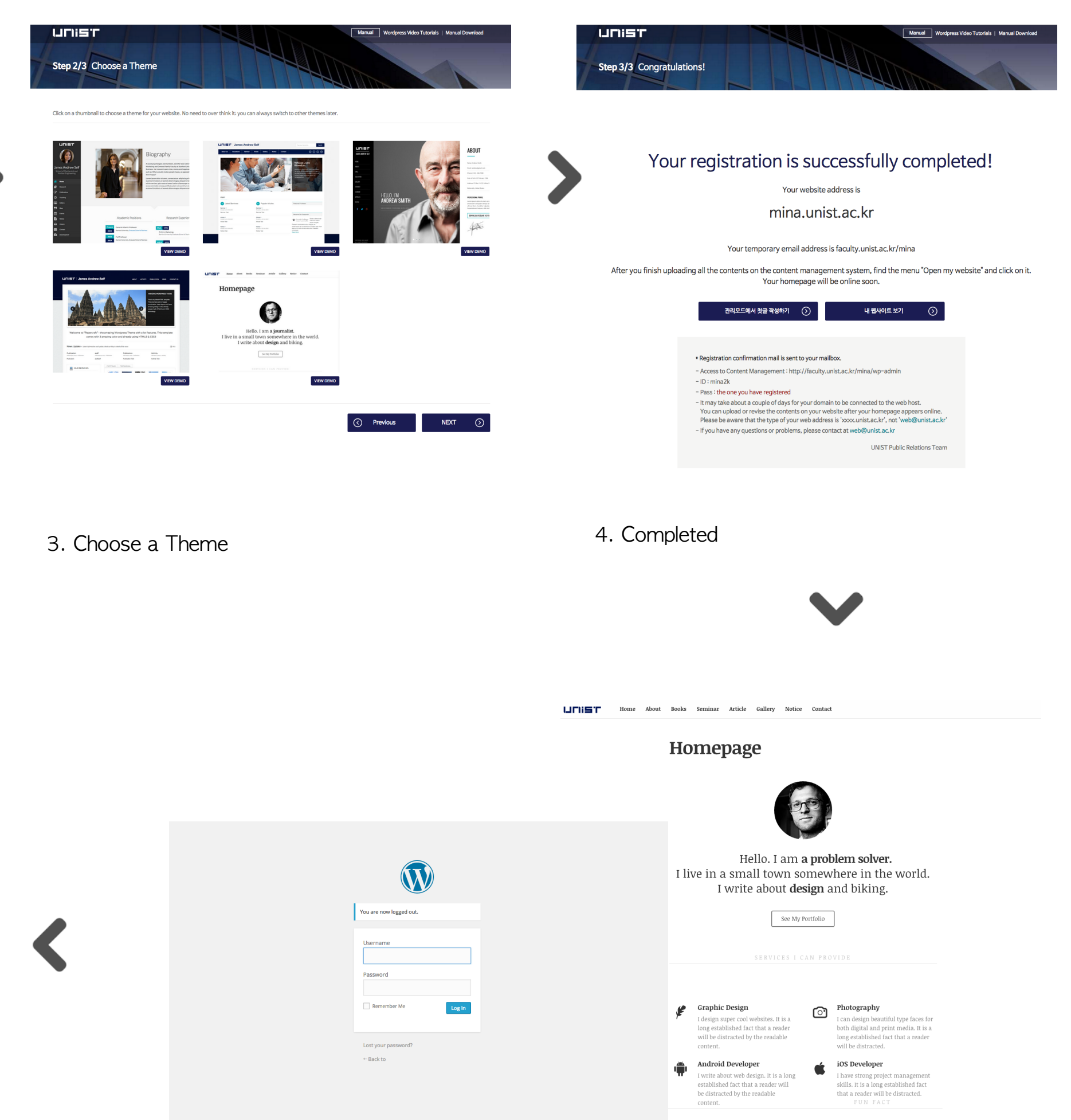

1. UNIST 교수 이메일 인증

1

2. URL신청, 관리모드 ID와 Password 입력

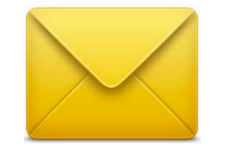

UNIST 도메인 담당에 서 도메인 오픈 요청 메일 발송

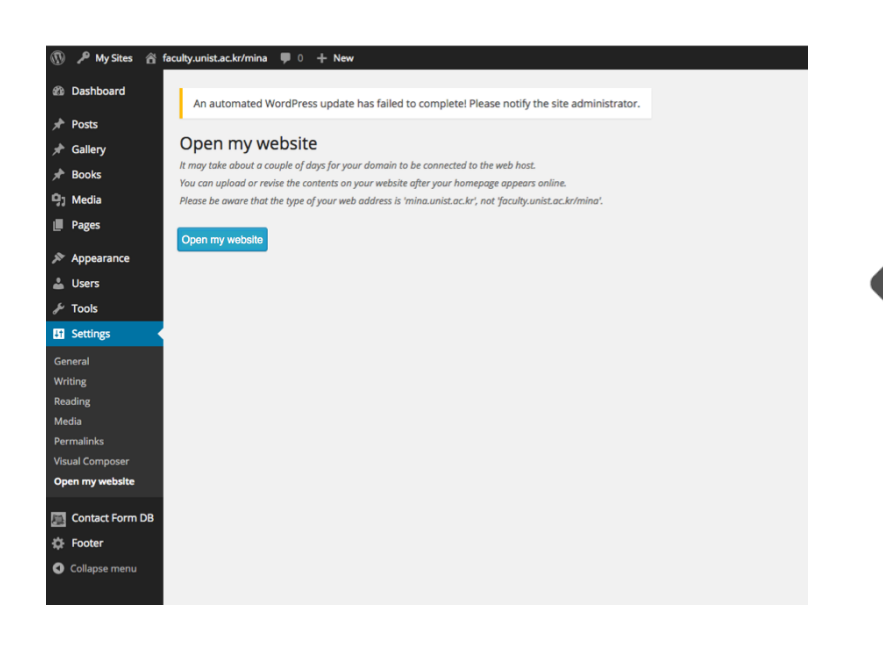

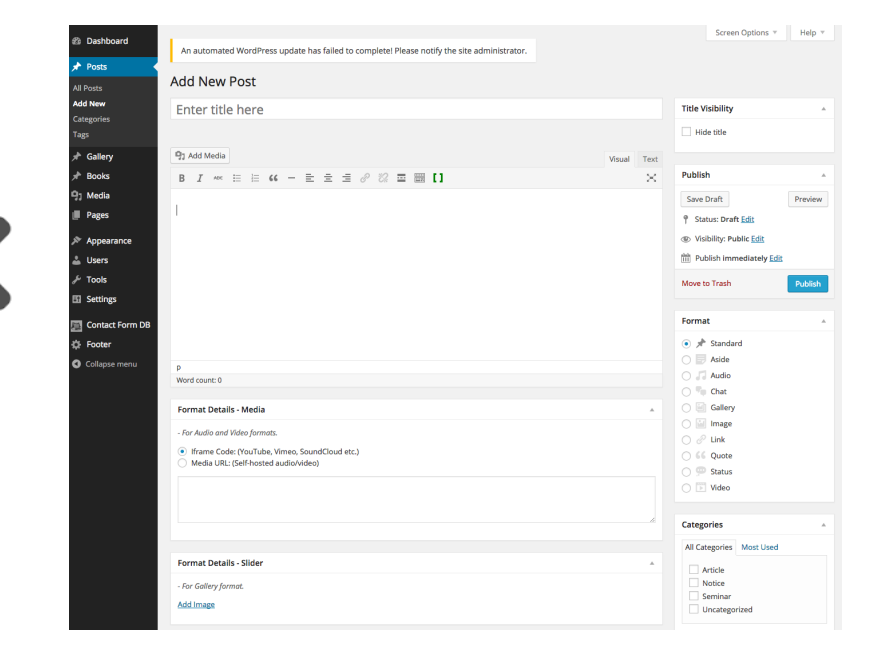

7. 사이트 오픈 신청

사이트 오픈 신청을 하면 임시주소인 faculty.unist.ac.kr/000에서 000.unist.ac.kr로 변경 되어 오픈됨

6. 메뉴생성, 사진변경, 콘텐츠 업데이트(또는 기존 운 영되던 사이트에서 콘텐츠 옮기기)등을 통해 사이트 완성

보다 자세한 관리 동영상 살펴보기 https://ithemes.com/tutorial/category/ wordpress-101/

5. 웹사이트 확인 및 로그인

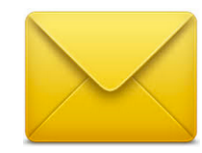

관리자 주소 및 아이디 정보 를 메일로 보내므로 언제든 확인이 가능

#### 게시물이 관리되는 메뉴의 콘텐츠를 수정하는데 사용합니다. 아래 화면을 통해 각각의 요소를 확인해 주세요.

|               |                                                          |                           |                  | Howay, unist 📷 |
|---------------|----------------------------------------------------------|---------------------------|------------------|----------------|
| 🕼 Dashboard   |                                                          |                           | Screen Options 🔻 | Help 🔻         |
| 🔿 Main Slide  | WordPress 4.1.1 is available! <u>Please update now</u> . |                           |                  |                |
|               | Posts Add New                                            |                           |                  |                |
| All Posts     | All (12)   Published (12)   Trash (22)                   |                           |                  | Search Pots    |
| Add New       | Bulk Actions + Apply All dates + View                    | v all categories 💠 Filter |                  | 12 items       |
| Categories    | Title                                                    | Author Categories         | Tags 🛡           | Date           |
| Tags          | Colloquium(Physics)                                      | unist Announcement        | _ 0              | 2015/01/2      |
| Re-Order      | Edit   Quick Edit   Delete                               |                           | 7                | 0<br>Published |
| Pages         | Colloquium(Chemistre)                                    | unist Announcement        | - 0              | 2015/01/2      |
| ] Media       | conoquium(chemistry)                                     | unist Announcement        | - 4              | 0              |
| Comments      |                                                          |                           | 0                | Published      |
| Contact       | Functional Polymers                                      | unist News                | - 9              | 0              |
| Appearance    |                                                          |                           |                  | Published      |
| 🖌 Plugins 🚺   | Birational Algebraic Geometry: Minimal Model<br>Program  | unist Seminar             | - 0              | 2014/04/1<br>4 |
| Users         |                                                          |                           |                  | Published      |
| ۶ Tools       | The Many-Body Physics of Microfluidic Droplet            | unist Seminar             | - 0              | 2014/04/1      |
| Settings      | Ensembles                                                |                           |                  | 4<br>Published |
| Collapse menu | Thermodynamic 2nd Laws and Fluctuation                   | unist Seminar             | - 0              | 2014/04/1      |
|               | Theorems                                                 |                           |                  | 4<br>Published |
|               | Geometry and Dimension in Living Information             | unist Seminar             | _ 0              | 2014/04/1      |
|               | Systems                                                  | unist Sermina             | <i>~</i>         | 4<br>Dublished |
|               |                                                          |                           |                  | Published      |
|               | Geometry of soap films                                   | unist Seminar             | - 0              | 2014/04/0<br>7 |
|               |                                                          |                           |                  | Published      |
|               | Nonadiabatic transitions in photodissciation<br>dynamics | unist Seminar             | - 0              | 2014/04/0<br>7 |
|               |                                                          |                           |                  | Published      |
|               | High Pressure X-ray Protein Crystallography              | unist Seminar             | - 9              | 2014/04/0      |
|               |                                                          |                           |                  | Published      |
|               | Torsional Control of Light-Emitting Properties:          | unist Seminar             | - 0              | 2014/03/1      |
|               | Molecules and Assemblies                                 |                           |                  | Published      |
|               |                                                          |                           |                  |                |
|               | Spin transport in nanostructures                         | unist Seminar             | - 9              | 2014/03/1<br>7 |
|               |                                                          |                           |                  | Published      |
|               | Title                                                    | Author Categories         | Tags 🛡           | Date           |

#### · · · · · · · 콘텐츠 관리

■ 등록된 콘텐츠를 관리합니다.

- **Search** : 메뉴 내 콘텐츠 검색
- All : 등록된 모든 콘텐츠 보기
- Published : 프론트에 노출된 콘텐츠 보기
- Pending Review : 승인 대기중인 콘텐츠 보기
- Draft : 임시저장된 콘텐츠 보기
- **Trash** : 삭제된 콘텐츠 보기
- Bulk Actions : 삭제, 공통 수정 등 선택된 콘텐츠 한번에 관리 (선택 후 Apply)
- All dates : 등록된 월 로 콘텐츠 재정렬
- View all categories : 카테고리 별 재정렬 가능

#### 포스트 리스트

게시판 메뉴에 글을 관리 합니다.
제목 클릭 시 수정 페이지로 이동합니다.
Edit : 수정 페이지로 이동
Quick Edit : 제목, 슬러그, 분류, 등록 상태 수정 가능

- **Trash** : 콘텐츠 삭제 - **View** : 미리보기

▶ 글 - 새글쓰기

게시물이 관리되는 메뉴의 콘텐츠를 수정하는데 사용합니다. 아래 화면을 통해 각각의 요소를 확인해 주세요.

| 🚯 🏾 🖀 UNIST School of                     | Natural Science 📀 3 🗭 0 🕂 New Events                                                                                                    | Howdy, unist 🔝 |                                                               |                                                                                                    |
|-------------------------------------------|----------------------------------------------------------------------------------------------------|----------------|---------------------------------------------------------------|----------------------------------------------------------------------------------------------------|
| Dashboard                                 | WordPress 4.1.1 is available! Please update now.                                                                                                    |                | Screen Options * · · · Help * · · · ·                         | 제목 및 고유수소 관리<br>등록할 콘텐츠의 제목을 입력합니다.<br>제목 입력 시 고유주소 값은 자동으로 제목이 됩니다.                                                      |
| 😔 Main Slide                              |                                                                                                    |                |                                                               | - Edit : 고유주소 수정 (되도록 영문으로 변경하시는 것이 좋습니다.)                                                                                |
| 📌 Posts                                   | Add New Post                                                                                                    |                |                                                               | - View Post : 작성중인 글 미리보기                                                                                                 |
| All Posts<br>Add New                      | 새 글 쓰기<br>Permalink: http://sps.upist.ac.kr/새 글 쓰기/ Edit View Post                                                                                                    |                | Publish                                                       | <b>콘텐츠 노출 관리</b><br>등록된 콘텐츠를 게시하거나 예약할 수 있습니다.                                                                            |
| Categories<br>Tags                        | Image: Second Strate     Image: Second Strate     Image: Second Strate <th></th> <th>Save Draft     Preview       P Status: Draft Edit     Preview</th> <th>- Save Draft : 임시글로 저장<br/>- Preview : 콘텐츠 미리보기<br/>- Status : 코텐츠 자서 사태를 과리 (스이대기, 인시글, 노추)</th> |                | Save Draft     Preview       P Status: Draft Edit     Preview | - Save Draft : 임시글로 저장<br>- Preview : 콘텐츠 미리보기<br>- Status : 코텐츠 자서 사태를 과리 (스이대기, 인시글, 노추)                                |
| Re-Order                                  | b <i>i</i> link b-quote del ins img ul ol li code more 🔀                                                                                                    |                | Visibility: Public Edit                                       | - Visibility : 콘텐츠 설정을 관리 (공개, 비밀글, 나만보기)                                                                                 |
| Pages                                     | close tags                                                                                                    |                | Publish immediately Edit                                      | - <b>Published on</b> : 콘텐츠가 등록될 날짜를 관리 (예약 가능)<br>- Move to Trash : 콘텐츠를 삭제                                              |
| 9, Media                                  |                                                                                                    |                | Move to Trash Publish                                         | - Published : 작성 완료된 콘텐츠를 저장 및 노출                                                                                         |
| Comments                                  |                                                                                                    |                |                                                               | 카테고리 서태                                                                                                    |
| Contact                                   |                                                                                                    |                | Categories                                                    | · · · · · · · · · · · · · · · · · · ·                                                                                     |
| 🔊 Appearance                              |                                                                                                    |                | All Categories Most Used                                      | 카테고리를 먼저 선택하여 분류항목이 나타나도록 합니다.<br>- <mark>All Categories</mark> : 모든 카테고리 보기                                              |
| <ul><li>Plugins 1</li><li>Users</li></ul> |                                                                                                    |                | Announcement News                                             | - Most Used : 많이 사용한 카테고리 보기<br>- Add New Category : 새로운 카테고리 추가                                                          |
| لم Tools                                  |                                                                                                    |                | Seminar                                                       | <b>포스트 내용 등록</b><br>비즈억 모드와 테스트 펴진 모드를 제공하니다                                                                              |
| Settings                                  |                                                                                                    |                | + Add New Category                                            | 비수철 모드되 ㅋㅡㅡ 한답 모드를 제공합니다.<br>비주얼 모드로 진행하게 되면 입력한 HTML 태그 요소가 유실될 수도 있으므로 가<br>급적 텍스트 모드로 편집을 진행해주세요.                      |
| Collapse menu                             |                                                                                                    |                | Tags 🔺                                                        | - Visual : 워드프레스에서 제공하는 에디터를 사용하여 관리<br>- Text : HTML 코드를 직접 관리                                                           |
|                                           | Word count: 0 Draft saved at 7:42:02 am.                                                                                                    | <i>"</i>       |                                                               | · · · · · · · · · · · · · · · · · · ·                                                                                     |
|                                           | Excerpt                                                                                                    |                | Separate tags with commas                                     | <ul> <li>르에 점두 글 파일을 등속 입니다.</li> <li>추가 : 파일을 여러개 등록할 수 있는 필드 생성됨</li> <li>Upload : 파일을 선택하여 업로드 (이미지 등록과 동일)</li> </ul> |
|                                           |                                                                                                    |                | Choose from the most used tags                                | - <mark>삭제</mark> : 등록된 파일 삭제                                                                                             |

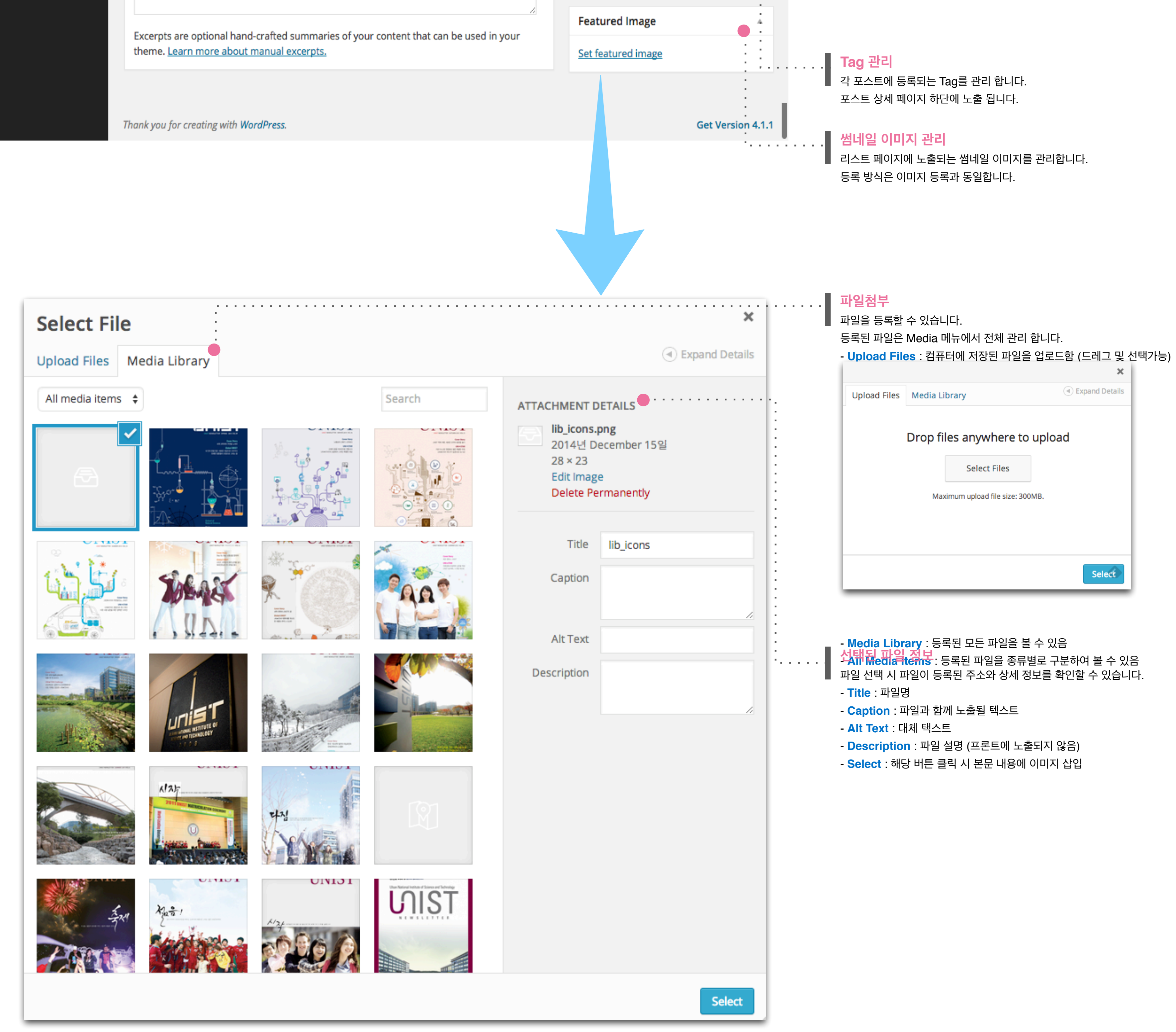

# ▶ 글 - 카테고리 관리

#### 글이 등록 될 카테고리를 관리하는 메뉴입니다. 아래 화면을 통해 각각의 요소를 확인해 주세요.

| 🚯 🖀 UNIST School of Natural Science 😔 3 🛡 0 🕂 New Events Howdy, unist 🛐 |                                                                                                    |                                |                                 |                             |            |  |  |
|-------------------------------------------------------------------------|----------------------------------------------------------------------------------------------------|--------------------------------|---------------------------------|-----------------------------|------------|--|--|
| 🖚 Dashboard                                                             |                                                                                                    |                                |                                 | Screen Options 🔻            | Help 🔻     |  |  |
| 2 Datilitie                                                             | WordPress 4.1.1 is available! Please update n                                                              | <u>ow</u> .                    |                                 |                             |            |  |  |
| Main Slide                                                              | Catagorias                                                                                                 |                                |                                 |                             |            |  |  |
| 📌 Posts 🔹                                                               | Categories                                                                                                 |                                |                                 | Gaard                       | Catagorias |  |  |
| All Posts                                                               |                                                                                                    |                                |                                 | Search                      | Categories |  |  |
| Add New                                                                 | Add New Category                                                                                           | Bulk Actions      Apply        |                                 |                             | 3 items    |  |  |
| Categories                                                              | Name                                                                                                    | Name                           | Description                     | Slug                        | Posts      |  |  |
| Re-Order                                                                | The name is how it appears on your site                                                                    | Announcement                   |                                 | announcement                | 2 :        |  |  |
| Pages                                                                   | The nume is now it uppears on your site.                                                                   | Edit   Quick Edit   Delete     | View                            |                             | :          |  |  |
|                                                                         | Slug                                                                                                    | News                           |                                 | news                        | 1          |  |  |
|                                                                         |                                                                                                    |                                |                                 |                             |            |  |  |
|                                                                         | The "slug" is the URL-friendly version of the name. It is usually all lowercase and contains only letters, | Constraint.                    |                                 |                             | 0          |  |  |
| Contact                                                                 | Contact numbers, and hyphens.                                                                              | Seminar                        |                                 | seminar                     | 9          |  |  |
| 🔊 Appearance                                                            | Parent                                                                                                    |                                |                                 |                             |            |  |  |
| 🖆 Plugins 🚺                                                             | None 💠                                                                                                    | Name                           | Description                     | Slug                        | Posts      |  |  |
| 🚢 Users                                                                 | Categories, unlike tags, can have a hierarchy. You                                                         | Bulk Actions 🛊 Apply           |                                 |                             | 3 items    |  |  |
| 🖋 Tools                                                                 | children categories for Bebop and Big Band. Totally                                                        | Neter                          |                                 |                             |            |  |  |
| Settings                                                                | optional.                                                                                                  | Deleting a category does not d | elete the posts in that categor | y. Instead, posts that were | e only     |  |  |
| Collapse menu                                                           | Description                                                                                                | assigned to the deleted catego | ry are set to the category .    | any to tag converter        |            |  |  |
|                                                                         |                                                                                                    |                                |                                 |                             |            |  |  |
|                                                                         | //<br>The description is not prominent by default;<br>however, some themes may show it.                    |                                |                                 |                             |            |  |  |

Add New Category

## 카테고리 등록

. . .

. . . . . .

카테고리를 추가 삭제 할 수 있습니다.

- Name : 카테고리의 이름을 입력 (필수)
- Slug : 시스템 상 구분되는 이름으로 제목과 동일하게 자동등록 됨
- Parent : 각 구분값의 상위 구분 등록
- Description : 관리자에서만 나타나는 설명문구로 각 구분값의 설명을 입력
- Add New Category : 입력된 내용을 저장

## 카테고리 목록

카테고리를 관리합니다.

- Edit : 등록된 카테고리를 수정
- Quick Edit : 등록된 카테고리를 목록에서 바로 수정
- **Delete** : 카테고리 삭제
- View : 생성된 카테고리 리스트 형태를 미리 볼 수 있음

#### 기 등록된 Static 페이지의 콘텐츠를 수정하는데 사용합니다. 아래 화면을 통해 각각의 요소를 확인해 주세요.

| ۲        | 省 UNIST School of N     | Natural Science 📀 3 🛡 0 🕂                        | New Events              |        |            | I        | Howdy, unist            |
|----------|-------------------------|--------------------------------------------------|-------------------------|--------|------------|----------|-------------------------|
| æ        | Dashboard               | WordPress 4.1.1 is available!                    | Please update now.      |        | Screen Op  | otions 🔻 | Help 🔻                  |
| 0        | Main Slide              |                                                  |                         |        |            |          |                         |
| *        | Posts                   | Pages Add New                                    |                         |        |            |          |                         |
| L        | Pages                   | All (73)   Published (71)   Draft (              | )   Private (1)   Trash | (1)    |            |          | Search Pages            |
| All      | Pages                   | Bulk Actions 💠 Apply                             | All dates 💠             | Filter | 73 items 《 | < 1      | of8 > »                 |
| Ad       | d New                   | Title                                            |                         |        | Author     | •        | Date                    |
| 9;       | Media<br>Comments       | <b>학부소식</b><br>Edit   Quick Edit   Delete   View |                         |        | unist      | Ģ        | 2014/12/17<br>Published |
|          | Contact                 | — Seminar                                        | •                       |        | unist      | 9        | 2014/12/18<br>Published |
| يم<br>نغ | Appearance<br>Plugins 1 | — News                                           | •                       |        | unist      | Ģ        | 2014/12/18<br>Published |
| <b>.</b> | Users -                 | Announcement                                     |                         |        | <br>unist  | 9        | 2014/12/18<br>Published |
| <b>/</b> | Settings                | People                                           |                         |        | unist      | φ        | 2014/12/17<br>Published |
| 0        | Collapse menu           | Staff                                            |                         |        | unist      | <b>Ģ</b> | 2014/12/18<br>Published |
|          |                         | — Faculty                                        |                         |        | unist      | φ        | 2014/12/18<br>Published |
|          |                         | Academic programs                                |                         |        | unist      | <b>P</b> | 2014/12/17<br>Published |
|          |                         | sdfdsf                                           |                         |        | unist      | φ        | 2014/12/17<br>Published |
|          |                         | □ 학부소개                                           |                         |        | unist      | Ģ        | 2014/12/17<br>Published |
|          |                         | Title                                            |                         |        | Author     | <b>P</b> | Date                    |
|          |                         | Bulk Actions 💠 Apply                             |                         |        | 73 items   | « < 1    | of8 > »                 |

## ••••• 콘텐츠 관리

■ 등록된 콘텐츠를 관리합니다.

- Search : 메뉴 내 콘텐츠 검색
- All : 등록된 모든 콘텐츠 보기
- Published : 프론트에 노출된 콘텐츠 보기
- Pending Review : 승인 대기중인 콘텐츠 보기
- Draft : 임시저장된 콘텐츠 보기
- Trash : 삭제된 콘텐츠 보기
- Bulk Actions : 삭제, 공통 수정 등 선택된 콘텐츠 한번에 관리 (선택 후 Apply)
- All dates : 등록된 월 로 콘텐츠 재정렬

#### 페이지 리스트

. . . . . .

단일 페이지로 구성된 모든 메뉴가 관리됩니다.
 제목 클릭 시 수정 페이지로 이동합니다.

- Edit : 수정 페이지로 이동
- Quick Edit : 제목, 슬러그, 등록 상태 수정 가능
- **Delete** : 콘텐츠 삭제
- **View** : 미리보기

#### 기 등록된 Static 페이지의 콘텐츠를 수정하는데 사용합니다. 아래 화면을 통해 각각의 요소를 확인해 주세요.

| 🚯 📸 UNIST School of                           | Natural Science 📀 3 🔎 0 🕂 New View Page Events                                                                                                    | Howdy, unist 🔝                                                    |
|-----------------------------------------------|----------------------------------------------------------------------------------------------------|-------------------------------------------------------------------|
| Dashboard                                     | WordPress 4.1.1 is available! <u>Please update now</u> .                                                                                             | • Screen Options • • Help • • • • Help                            |
| <ul> <li>Main Slide</li> <li>Posts</li> </ul> | Edit Page Add New                                                                                                    |                                                                   |
| Pages                                         | Dean's message                                                                                                    | Publish                                                           |
| All Pages<br>Add New                          | Permalink: http://sns.unist.ac.kr/introduction/greeting/ Edit View Page Get Shortlink                                                                | Preview Changes                                                   |
| 9] Media                                      | SACKEND EDITOR                                                                                                    | Status: Published Edit                                            |
| Comments                                      | 91 Add Media                                                                                                    | Visibility: Public Edit                                           |
| Contact                                       | b <i>i</i> link b-quote del ins img ul ol li code more                                                                                               | Revisions: 9 <u>Browse</u>                                        |
| Appearance                                    | close tags                                                                                                    | IIII         Published on: Dec 18, 2014 @ 16:48           Edit    |
| 🖌 Plugins 🚺                                   | <pre><div class="greeting"> <div class="left_box"><img <="" pre="" src="/wp-content/uploads/2014/12/greeting.jpg"/></div></div></pre>                | Move to Trash Update                                              |
| 🔔 Users                                       | alt="이해웅 학부장" /><br><div class="right box"></div>                                                                                                    |                                                                   |
| لم<br>سرح کے                                  | <h3>SCHOOL OF <span class="gre_1">NATURAL SCIENCE</span></h3><br>Research starts here undergraduate, research is a key component of the              | Page Attributes                                                   |
| Settings                                      | <pre>college experience <div class="greeting content"></div></pre>                                                                                   | Parent                                                            |
| Collapse menu                                 | Physics Chemistry and Mathematics are disciplines that have blurred the                                                                              | 학부소개 🔶                                                            |
|                                               | boundaries between the known and the unknown for quite some time.                                                                                    | Template                                                          |
|                                               | Advances in these natural sciences have revolutionized the way in which                                                                              | Default Template                                                  |
|                                               | many engineering and high technology applications.                                                                                                   | Order                                                             |
|                                               | Even more exciting is that the disciplines of the natural sciences continue to evolve and grow, which often accelerates technological breakthroughs. | 0                                                                 |
|                                               | Word count: 123 Last edited by unist on 2014. December 31. Wednesday at 5:28 pm                                                                      | Need help? Use the Help tab in the upper<br>right of your screen. |

#### 제목 및 고유주소 관리

등록할 콘텐츠의 제목을 입력합니다.

제목 입력 시 고유주소 값은 자동으로 제목이 됩니다.

- Edit : 고유주소 수정 (되도록 영문으로 변경하시는 것이 좋습니다.)
- View Page : 미리보기
- Get Shortlink : 해당 콘텐츠의 짧은 주소를 확인

#### 콘텐츠 노출 관리

등록된 콘텐츠를 게시하거나 예약할 수 있습니다.

- Status : 콘텐츠 작성 상태를 관리 (승인대기, 임시글, 노출)
- Visibility : 콘텐츠 설정을 관리 (공개, 비밀글, 나만보기)
- Published on : 콘텐츠가 등록될 날짜를 관리 (예약 가능)
- Move to Trash : 콘텐츠를 삭제
- Update : 작성 완료된 콘텐츠를 저장 및 노출

#### 페이지 내용 관리

비주얼 모드와 텍스트 편집 모드를 제공합니다. 비주얼 모드로 진행하게 되면 입력한 HTML 태그 요소가 유실될 수도 있으므로 가 급적 텍스트 모드로 편집을 진행해주세요. - Visual : 워드프레스에서 제공하는 에디터를 사용하여 관리 - Text : HTML 코드를 직접 관리 게시물이 관리되는 메뉴의 콘텐츠를 수정하는데 사용합니다. 아래 화면을 통해 각각의 요소를 확인해 주세요.

| 🚯 🛛 🖀 UNIST School of I           | Natural Science 📀 3 🛡 0 🕂 New Even             | nts Howdy, unist 📓                                                                                                    |
|-----------------------------------|------------------------------------------------|----------------------------------------------------------------------------------------------------|
| Dashboard                         | WordPress 4.1.1 is available! Please updat     | Screen Options  Help  Help                                                                                                    |
| Main Slide                        | Edit Menus Manage Locations                    |                                                                                                    |
| Posts                             |                                                | · · · · · · · · · · · · · · · · · · ·                                                                                                    |
| Pages                             | Select a menu to edit: sns main (Primary N     | Navigation) 🛔 Select or create a new menu.                                                                                                    |
|                                   |                                                |                                                                                                    |
| Contact                           | Pages                                          | Menu Name sns_main Save Menu                                                                                                    |
| Appearance<br>Themes<br>Customize | Most Recent View All Search<br>화부소식<br>Seminar | Menu Structure<br>Drag each item into the order you prefer. Click the arrow on the right of the item to reveal<br>additional configuration options. |
| /idgets                           | News                                           | Introduction Page 💌                                                                                                    |
| nstall Plugins<br>Theme Options   | People     Staff                               | Dean's message sub item Page 🔻                                                                                                    |
| ditor                             | Faculty     Academic programs                  | Admissions & Financial aid sub Page 🔻<br>item                                                                                                    |
| Plugins 1                         | Select All Add to Menu                         | Location & visiting subitem Page 🔻                                                                                                    |
| Fools                             | Posts •                                        | Acadamia nuo suo no                                                                                                    |
| Settings                          | Portfolio 🔻                                    | Academic programs                                                                                                    |
| Collapse menu                     | Pricing .                                      | People Page 🔻                                                                                                    |
|                                   | Events -                                       | Faculty sub item Page 🔻                                                                                                    |
|                                   | Links                                          | Staff sub item Page 💌                                                                                                    |
|                                   | Categories -                                   | News & Events Category 🔻                                                                                                    |
|                                   | Tags •                                         | Announcement sub item Category 👻                                                                                                    |
|                                   | Format •                                       | News sub item Category 🔻                                                                                                    |
|                                   | Portfolio Categories                           |                                                                                                    |
|                                   | Pricing Categories •                           | Seminar subitem Category V                                                                                                    |
|                                   | Event Categories                               | Menu Settings                                                                                                    |
|                                   |                                                | Auto add pages Automatically add new top-level pages to this menu Theme locations  Primary Navigation Delete Menu                                   |

Save Menu

## 메뉴 관리 그룹

. . . .

메뉴가 관리되는 영역을 선택합니다.

## 메뉴 추가 설정

메뉴로 등록 시킬 Page 또는 Category를 선택합니다.

- Page : Page에 등록 된 콘텐츠를 메뉴로 사용
- Categories : Post 가 등록되는 Category를 메뉴로 사용
- Add to Menu : Page 또는 Category 선택 후 해당 버튼 클릭 시 오른쪽 메뉴관리 영역에 추가되며 드레그 하여 관리 가능

## 메뉴 관리

÷...

▋ 해당 메뉴에 구성된 내용을 표시합니다. 변경할 메뉴에 마우스 커서를 위치 하면 드레그 아이콘으로 활성화 되 며 순서 및 깊이(Depth)를 변경할 수 있습니다.

| UNIST소개               | Page 💌   |
|-----------------------|----------|
| 비전 sub item           | Page 💌   |
| UNIST 발자취 sub nem     | Page 💌   |
| Facts 2014 sub item   | Custom 👻 |
| 한눈에 보는 UNIST sub item | Page 💌   |

| UNIST 발자취 subitem                                                                                                    | Page                                                                         |    |
|----------------------------------------------------------------------------------------------------|------------------------------------------------------------------------------|----|
| Navigation Label<br>UNIST 발자취                                                                                                    | Title Attribute                                                              |    |
| Open link in a new window                                                                                                    | w/tab                                                                        |    |
| CSS Classes (optional)                                                                                                    | Link Relationship (XFN)                                                      |    |
|                                                                                                    |                                                                              |    |
| Description                                                                                                    |                                                                              |    |
| Description<br>The description will be display<br>supports it.<br>Move <u>Up one</u> <u>Down one</u> <u>Out</u>                               | red in the menu if the current theme<br>t from under UNIST소개 Under 비전        | 11 |
| Description<br>The description will be display<br>supports it.<br>Move <u>Up one</u> <u>Down one</u> <u>Out</u><br>Original: <u>UNIST 발자취</u> | red in the menu if the current theme<br>t <u>from under UNIST소개</u> Under 비전 | 11 |

#### 이벤트 관리를 위해 별도의 계정을 생성합니다. 별도 권한은 이벤트에만 해당 됩니다.

| ۲         | 🕆 UNIST School of            | Natural Science 📀 3 🛡 0 🕂           | - New Events                            |                                                                                    | Howdy, unist 🔝                                                       |
|-----------|------------------------------|-------------------------------------|-----------------------------------------|------------------------------------------------------------------------------------|----------------------------------------------------------------------|
| æ         | Dashboard                    | WordPress 4.1.1 is available!       | <u>Please update now</u> .              |                                                                                    | Help 🔻                                                               |
| •         | Main Slide<br>Posts          | Add New User                        | • • • • • • • • • • • • • • • • • • • • |                                                                                    |                                                                      |
| ĺ         | Pages                        | Create a brand new user and add     | them to this site.                      |                                                                                    |                                                                      |
| 9;        | Media                        | Username (required)                 |                                         |                                                                                    |                                                                      |
|           | Contact                      | E-mail (required)                   |                                         |                                                                                    |                                                                      |
| يم<br>بلا | Appearance<br>Plugins 1      | First Name                          |                                         |                                                                                    |                                                                      |
| یا<br>All | Users                        | Last Name                           |                                         |                                                                                    |                                                                      |
| Ad<br>Yo  | l <b>d New</b><br>ur Profile | Website                             |                                         |                                                                                    |                                                                      |
| ىر<br>53  | Tools<br>Settings            | Password (required)                 |                                         |                                                                                    |                                                                      |
| 0         | Collapse menu                | Repeat Password (required)          | Strength indicator                      | Hint: The password should be at least s<br>stronger, use upper and lower case lett | even characters long. To make it<br>ers, numbers, and symbols like ! |
|           |                              | Send Password?                      | Send this password to the               | new user by email.                                                                 |                                                                      |
|           |                              | Role                                | Subscriber \$                           |                                                                                    |                                                                      |
|           |                              | Add New User                        |                                         |                                                                                    |                                                                      |
|           |                              | Thank you for creating with WordPre | ·SS.                                    |                                                                                    | Get Version 4.1.1                                                    |

## 유지 생성

Event 관리를 위한 계정을 생성합니다.

- \* **사용자 이름** : ID 입력(로그인 시 ID로 사용)
- \* 이메일 : 고유값으로 실제 사용할 이메일 주소를 입력
- **이름** : 이름 등록 (한글 입력 가능)
- 성 : 성 등록 (한글 입력 가능)
- 웹사이트 : 사용자의 사이트 주소 입력
- \* **비밀번호** : 비밀번호 등록
- \* **비밀번호 확인** : 비밀번호 확인
- 비밀버호 전송? : 아이디 및 비밀번호를 작성된 이메일로 발송
- 역할 : 생성되는 계정의 권한을 설정
- 새로운 사용자 등록 : 작성된 내용을 저장

#### 권한 설명

WordPress는 기본적으로 다섯 종류로 권한을 구분하며 각 레벨에 따른 권한 범위는 아래와 같습니다.

#### Subscriber

가장 적은 권한을 가진 회원. 공개된 글을 읽고 코멘트를 남길 수 있다. 비회원 댓글 체제를 통해 별도의 회원 가입 없이도 사용자는 공개된 글에 대한 읽기 권한과 댓글을 달 수 있는 권한을 가진다.

#### Contributor

해당 홈페이지에 글을 기고할 수 있다. 덜 쓴 글이나 검토중인 상태로만 글을 저장할 수 있으며, 편집자가 공개 권한을 갖는다. 공개된 이후에는 수정하거나 삭제할 수 없다. 첨부파일을 못 올리는 등 제약을 가진다.

#### Author

자신의 글을 공개하고 관리할 수 있다. 타인의 글은 수정할 수 없다. 첨부 파일을 등록할 수 있다.

#### Editor

타인의 글을 관리할 수 있다. 카테고리와 페이지 코멘트도 관리 가능하다. 비밀번호로 설정된 글도 읽을 수 있다.

#### Administaror

플러그인을 설치하거나 테마를 바꾸거나 새로운 회원을 추가하거나 사이 트의 설정을 바꾸는 등의 모든 권한을 갖는다. > 개발권한이 있으므로 한명만 권한을 갖는 것으로 권장.

# ▶ 셋팅- Open my website

#### 홈페이지 콘텐츠가 완료되면 도메인 신청을 합니다.

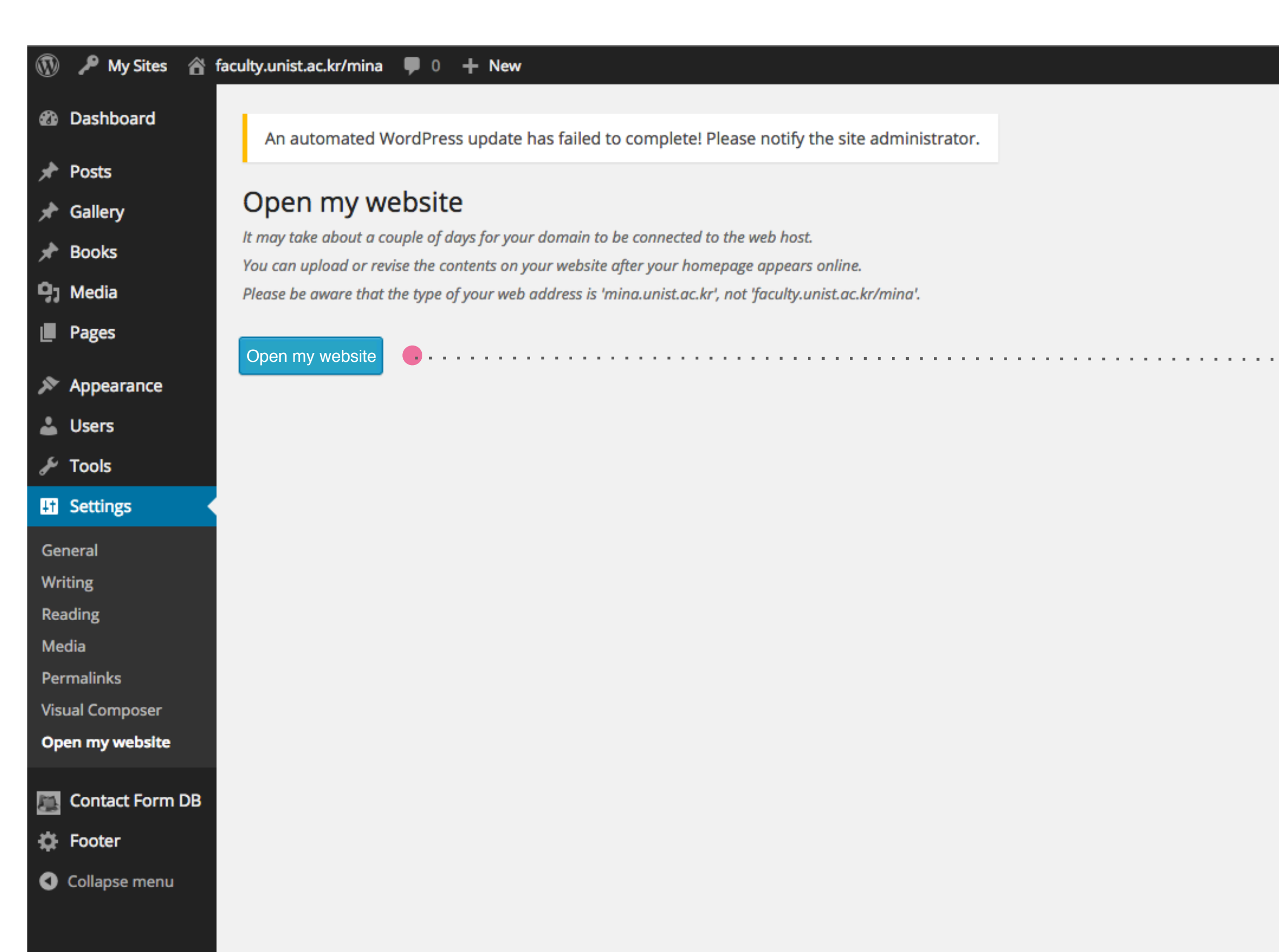

#### 사이트 오픈신청

Settings 하위메뉴에 open my website를 클릭하시면 도메인 담당에게 메일이 보내집니다.

약 1~2일의 도메인 오픈 기간동안 관리자 수정이 적용되지 않습니다.